1. Ga naar de website <u>www.winklerprins.nl</u>

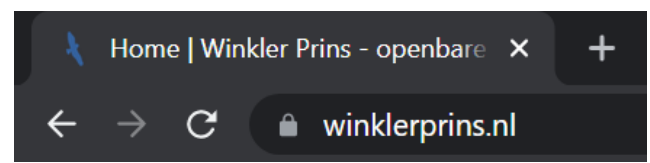

2. Klik onderaan op webmail.

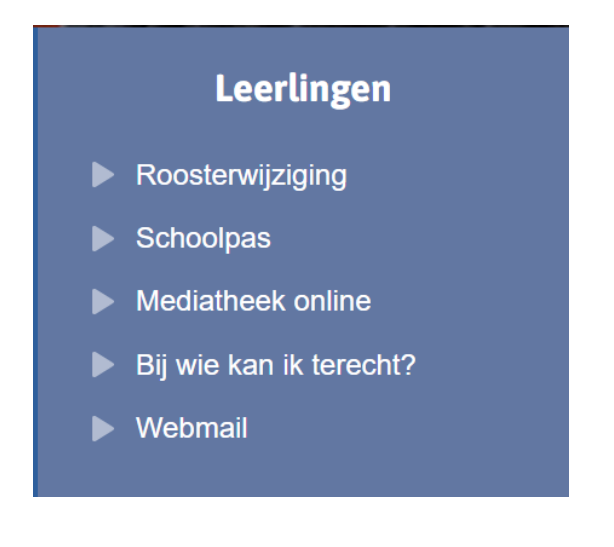

3. Aanmelden met je eigen WP account.

## Aanmelden

wp-00000@wpveendam.nl

Geen account? Maak nu een account

4. Ga rechtsboven naar je profiel naam en kies vervolgens account weergeven.

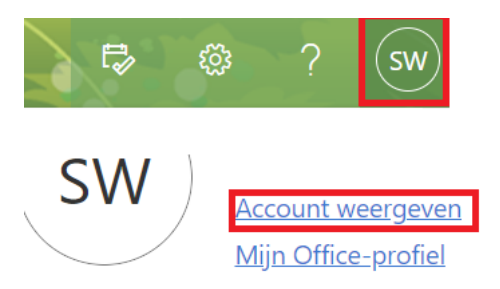

5. Kies voor wachtwoord wijzigen

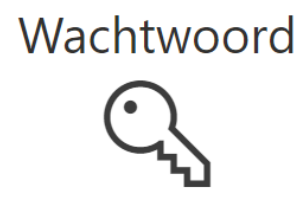

Maak uw wachtwoord sterker of wijzig het als iemand anders het weet.

WACHTWOORD WIJZIGEN >

6. Geeft je oud wachtwoord op en maakt een nieuwe aan.

Het nieuwe wachtwoord dient te voldoen aan voorwaarden

1 hoofdletter 1 kleine letter 1 cijfer (0..9) 1 leesteken (geen letter maar bijvoorbeeld !, \$, #, %)

Oud wachtwoord

Nieuw wachtwoord maken

Nieuw wachtwoord bevestigen

Verzenden

Annuleren